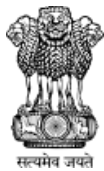

ज्ले महाराष्ट्र शासन

तंत्रशिक्षण संचालनालय महाराष्ट्र राज्य मुंबई

३, महापालिका मार्ग,पत्रपेटी क्रमांक-१९६७, मुंबई - ४०० ००१ दूरध्वनी क्र. ०२२ -२२६४११५०

संकेतस्थळ - http://www.dte.maharashtra.gov.in

## केंद्रीभूत प्रवेश प्रक्रिया सन २०२२-२३ प्रथम वर्ष पोस्ट एस.एस.सी. पदविका अभियांत्रिकी

तंत्रशिक्षण संचालनालय, महाराष्ट्र राज्य यांच्या मार्फत घेण्यात येणाऱ्या प्रथम वर्ष पोस्ट एस.एस.सी. पदविका अभियांत्रिकी या अभ्यासक्रमाच्या केंद्रीभूत प्रवेश प्रक्रियेचे ऑनलाईन अर्ज भरण्याची लिंक <u>www.dte.maharashtra.gov.in</u> या संकेतस्थळावर उपलब्ध आहे.

| तंत्रशिक्षण पदविका प्रवेश - थोडक्यात माहिती 🚥                                                                                                    |  |  |  |  |
|----------------------------------------------------------------------------------------------------|--|--|--|--|
| Post SSC Diploma Admission 2019-20 🗤 Post HSC Diploma Admission 2019-20 🗤 Direct Second Year Diploma Admission 2019-20                                                                                                    |  |  |  |  |
| Admissions to Under Graduate and Post Graduate Professional Technical Courses - Visit www.mahacet.org<br>B.E./B.Tech   B.Pharm   B.Arch   B.Planning   B.HMTC   MBA/MMS   MCA   M.E./M.Tech   M.Pharm   Pharm.D.   Pharm.D. (Post Baccalaureate)   M.Arch and<br>M.HMCT |  |  |  |  |

प्रथम वर्ष पोस्ट एस.एस.सी. पदविका अभियांत्रिकी या अभ्यासक्रमास प्रवेश घेणाऱ्या शैक्षणिक पात्रताधारक उमेदवारांनी संचालनालयाच्या संकेतस्थळावरील लिंक उघडून मुखपृष्ठावरील मेनू मध्ये प्रवेश प्रक्रियेचे वेळापत्रक, प्रवेशाची शैक्षणिक पात्रता प्रवेश प्रक्रियेसाठी चे शासन निर्णय प्रवेश प्रक्रिया संदर्भातील मार्गदर्शक सूचना परिपत्रके व ऑनलाइन अर्ज भरण्याबाबतच्या मार्गदर्शक सूचना यांचा अभ्यास करून प्रवेश प्रक्रियेसाठी अर्ज करावयाच्या अभ्यासक्रमाची निवड करावी.

 प्रवेशासाठीच्या पदविका अभ्यासक्रमाची निवड अंतिम झाल्यानंतर मुखपृष्ठावरील <u>New Candidate</u> <u>Registration</u> या बटनावर क्लिक करून नोंदणी करता येईल.

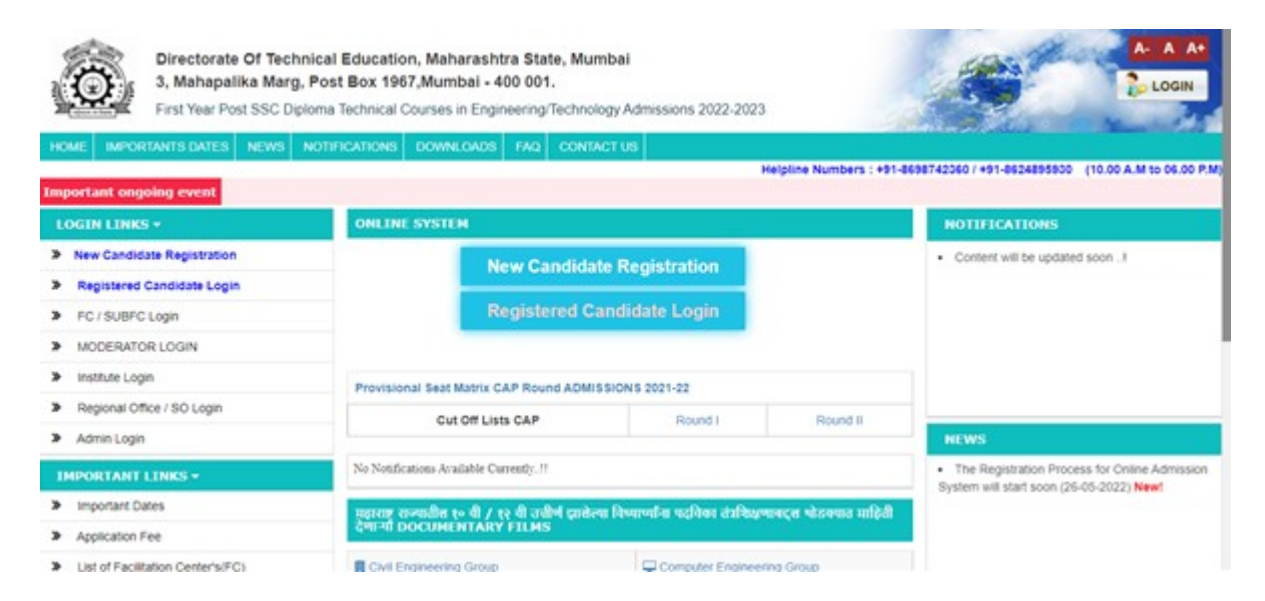

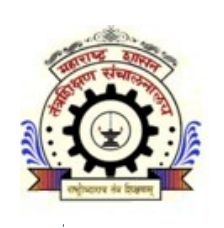

## 1.1 पहिला टप्पा - विद्यार्थ्यांची संकेतस्थळावर नोंदणी(Candidate Registration) : -

ऑनलाइन नोंदणी अर्ज उघडल्यानंतर उमेदवारास स्वतःचे संपूर्ण नाव, ई-मेल आयडी, भ्रमणध्वनी क्रमांक, राज्य, जिल्हा आणि संकेतशब्दाची(Password) अचूक नोंद करणे आवश्यक आहे तसेच संकेतशब्दांची पुष्टी करणे(Confirm Password) आवश्यक आहे.

| HOME IMPORTANTS DATES NEWS NOTIFICAT                                                                                       | IORS DOWNLORDS FAIL CONTACT US                                                                                                    |
|----------------------------------------------------------------------------------------------------|----------------------------------------------------------------------------------------------------|
| mportant ongoing event                                                                                                    | New!The Registration Process for Online Admission System will start soon.                                                                                                    |
| LOGIN LINKS -                                                                                                    | CANDIDATE REGISTRATION                                                                                                    |
| New Candidate Registration      Registered Candidate Login      FC / SUBFC Login      MODERATOR LOGIN      Institute Login | Important Instructions for Registration :           > Candidate registration process is for capturing data applying for First Year Post SSC Diploma 2022-23.           > The data will be used for the future reference during admission process.           > Data will be used for the future reference during admission process.           > Data will be used brough Candidate email and mobile number, hence Candidate's are requested to fill Email-Id and Mobile number same as that will be used during admission process.           > Please fill genuine Email-ID and Mobile number.           > The password between 7 to 15 characters which contain at least one numeric digit and a special character.                                                                                                    |
| <ul> <li>Regional Office / SO Login</li> <li>Admin Login</li> </ul>                                                        | CANDIDATE REGISTRATION                                                                                                    |
| IMPORTANT LINKS -                                                                                                    | Full Name/ संपूर्ण नाव :*                                                                                                    |
| Important Dates                                                                                                    |                                                                                                    |
| Application Fee                                                                                                    | Enter name as per SSC Marksheet                                                                                                    |
| <ul> <li>List of Facilitation Center's(FC)</li> </ul>                                                                      | E-Mail ID/ ŞHR did.si" Mobile Nor Sharteri Shire :                                                                                                    |
| RULES AND BROCHURE -                                                                                                    | All co Enter Your Mobile Number, i this number such as                                                                                                    |
| Information Brochure(Marathi)(2021)                                                                                        | regisfration OTProgn OTProgn OTPro |
| Information Brochure(English)(2021)                                                                                        | Select State / राज्य निवडा:* Select District / जिल्हा निवडा:*                                                                                                    |
| Rules for Diploma Admissions(2021)                                                                                         | 👗Select State 🗸 👗Select District 🗸                                                                                                    |
|                                                                                                    | Password/ संकेतशब्द :* Confirm Password/ संकेतशबदाची पुष्टी करा :*                                                                                                    |
|                                                                                                    | Q Q                                                                                                    |
|                                                                                                    | contain at least one numeric digit and a special character. Ex-<br>yourpass@37                                                                                                    |

## 1.2 <u>दुसरा टप्पा - ओ.टी.पी. तपासणी :</u>-

ऑनलाईन नोंदणी अर्जातील दुसऱ्या टप्प्यात नमूद केलेल्या भ्रमणध्वनी क्रमांकावर तपासणीसाठी संगणकीय प्रणालीद्वारे ओटीपी पाठविण्यात येईल. स्क्रीन वरील Enter OTP बॉक्समध्ये भ्रमणध्वनीवर प्राप्त ओटीपी नमूद करून Submit बटन वर क्लिक करावे.

| Directorate Of Technical Educ<br>Directorate Of Technical Educ<br>A, Mahapalika Marg, Post Box<br>First Year Post SSC Diploma Techn<br>HOME REPORTANTS DATES REVS NOTFICATIV<br>Important orgoing event with Registration J | ation, Maharashtra State, Mumbai<br>t 1967, Mumbai - 400 001.<br>lical Courses in Engineering/Technology Admissions 2022-2023<br>SKS DOWNLOADS FAD CONTACTUS<br>Process for Online Admission System will start soon. |              |                                 | Helpline Numbers : +0 | 14000742300/ +91-602405000 | A. A A |
|----------------------------------------------------------------------------------------------------|----------------------------------------------------------------------------------------------------|--------------|---------------------------------|-----------------------|----------------------------|--------|
| LOGIN LINKS *                                                                                                    | CANDIDATE MOBILE AUTHENTICATION FOR REGIS                                                                                                    | TRATION      |                                 |                       |                            |        |
| > New Candidate Registration                                                                                                    |                                                                                                    |              |                                 |                       |                            |        |
| > Registered Candidate Login                                                                                                    | <ul> <li>Enter the OTP which is received on your Mobile Number.</li> </ul>                                                                                                    |              |                                 |                       |                            |        |
| > FC / SUBFC Login                                                                                                    |                                                                                                    |              |                                 |                       |                            |        |
| MODERATOR LOGIN                                                                                                    |                                                                                                    |              |                                 |                       |                            |        |
| Institute Login                                                                                                    |                                                                                                    |              |                                 |                       |                            |        |
| Regional Office / SO Login                                                                                                    |                                                                                                    |              | Candidate Mobile Authentication |                       |                            |        |
| Admin Login                                                                                                    |                                                                                                    |              |                                 |                       |                            |        |
| IMPORTANT LINKS +                                                                                                    |                                                                                                    | Mobile No :* | 7098859874                      |                       |                            |        |
| Important Dates                                                                                                    |                                                                                                    | Enter OTP :* |                                 |                       |                            |        |
| Application Fee                                                                                                    |                                                                                                    |              | Submit                          |                       |                            |        |
| <ul> <li>List of Facilitation Center's(FC)</li> </ul>                                                                                                    |                                                                                                    |              |                                 |                       |                            |        |
| RULES AND BROCHURE +                                                                                                    |                                                                                                    |              |                                 |                       |                            |        |
| <ul> <li>Information Brochure/Marath()(2021)</li> </ul>                                                                                                    |                                                                                                    |              |                                 |                       |                            |        |
| Information Brochure(English)(2021)                                                                                                    |                                                                                                    |              |                                 |                       |                            |        |
| <ul> <li>Rules for Diploma Admissions(2021)</li> </ul>                                                                                                    |                                                                                                    |              |                                 |                       |                            |        |

#### 1.3 तिसरा टप्पा - अर्ज क्रमांक प्राप्त तपशील :-

ऑनलाइन नोंदणी अर्जातील तिसऱ्या टप्प्यात उमेदवाराने ऑनलाइन भरलेल्या माहितीच्या आधारे उमेदवारास संगणकीय प्रणालीद्वारे अर्ज क्रमांक दिलेला आहे. सदर अर्ज क्रमांक/यूजर आयडी उमेदवाराने कायमस्वरूपी जतन करून ठेवायचा आहे.

| Directorate Of Technical Ed<br>3. Mahapalika Marg. Post Bk<br>First Year Post SSC Diploma Tech<br>HORE MEROROWITS DATES NEWS NOTIFICA | ucation, Maharashtra State, Mumbail<br>ox 1967, Mumbail - 400 001.<br>Inicial Courses In Engineering/Technology Admissions:2022-2023                                                                                                    |
|----------------------------------------------------------------------------------------------------|----------------------------------------------------------------------------------------------------|
| Emportant engeling event                                                                                                    | Helpline Numbers : +91-8836742340 / +91-862409500 (10.00 A.M.to 06.00 P.M.<br>New/Title R                                                                                                    |
| LOGIN LENKS *                                                                                                    | CANDIDATE REGISTRATION                                                                                                    |
| New Candidate Registration                                                                                                    | Note:                                                                                                    |
| Registered Candidate Login                                                                                                    | <ul> <li>You can use your Application ID as your login id and the password which you set while filling application form.</li> </ul>                                                                                                    |
| FC / SUBFC Login                                                                                                    | By Login, you can edit & print your Application Form, before confirmation from PC.                                                                                                    |
| MODERATIOR LOGIN                                                                                                    |                                                                                                    |
| Institute Login                                                                                                    | Congristilations!!<br>Your Application ID - DEN22225670 is successfully-created for First Year Post SSC Diploma Technical Courses in Engineering/Technology Admissions 2022-2023 for Academic Year 2022-23.                                                          |
| Regional Office / SO Login                                                                                                    |                                                                                                    |
| Admin Login                                                                                                    | Dew PHDRE FJBHWFE                                                                                                    |
| IMPORTANT LINICS +                                                                                                    | Fit Application Form for Admission to First Year Pool SSC Diploma Technical Courses in Engineering/Technicity Admission 2022-2023 Using Further Details.<br>Your Application ID / Using Technical Courses in Engineering Technicity 2025-2023 Using Further Details. |
| <ul> <li>Important Dates</li> </ul>                                                                                                   | пои техни, у технуру на издражают ко пои техника техника.                                                                                                    |
| Application Fee                                                                                                    | Click how for LOCIN and Bill confirm your Information                                                                                                    |
| <ul> <li>List of Facilitation Center's(FC)</li> </ul>                                                                                 |                                                                                                    |
| RULES AND BROCHURE *                                                                                                    |                                                                                                    |
| Information Brochure-(Marathi)(2021)                                                                                                  |                                                                                                    |
| Information Brochure(English)(2021)                                                                                                   |                                                                                                    |
| <ul> <li>Rules for Diploma Admissions(2021)</li> </ul>                                                                                |                                                                                                    |

## 2. <u>चौथा टप्पा - खाते लॉगिन आणि अर्जदाराची वैयक्तिक माहिती नोंदणी</u> :-

ऑनलाईन नोंदणी पूर्ण झाल्यानंतर संगणकीय प्रणालीद्वारे प्राप्त झालेला अर्ज क्रमांक / युजरनेम व नोंदणी करताना नमूद केलेला संकेतशब्द(Password) आणि कॅपच्या(Captcha) हे लॉगिन स्क्रीनवर नमूद करून लॉगिन(Login) या बटनावर क्लिक करावे.

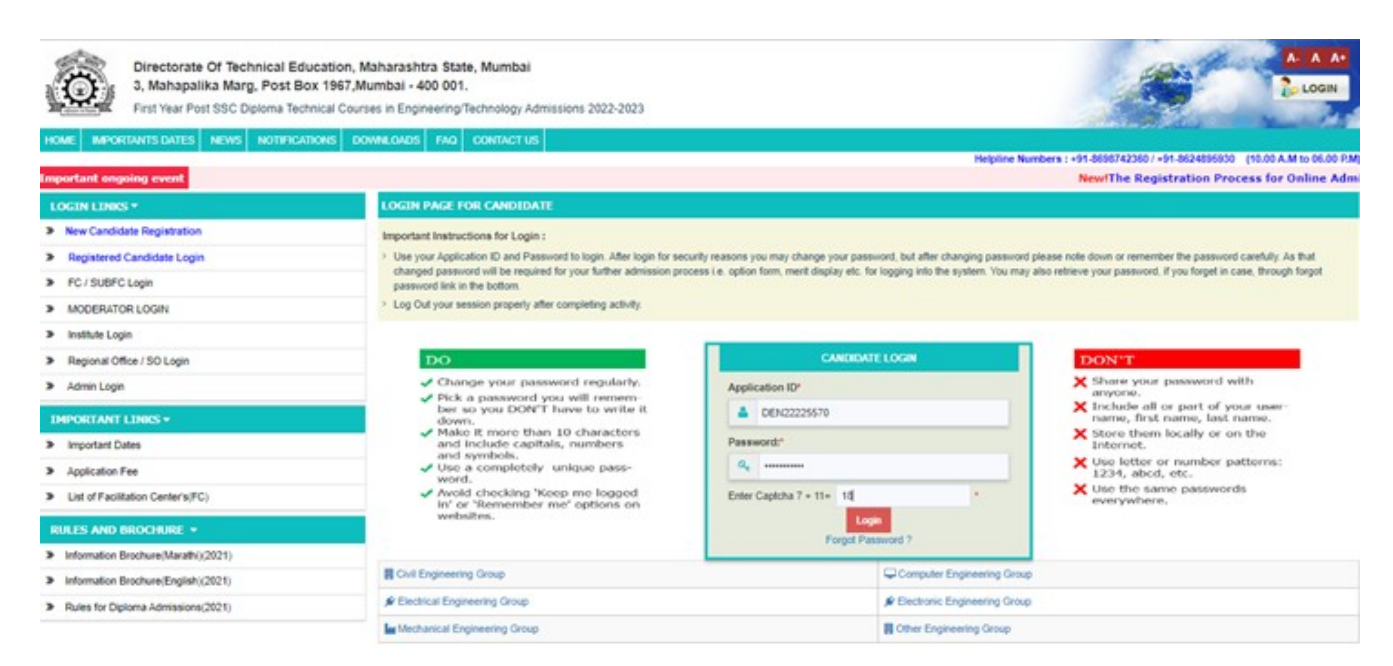

## 2.1 छाननी पद्धत - पर्याय निवडणे:-

खाते उघडण्यासाठी लॉगिन झाल्यानंतर उमेदवारास अर्जाची ई-छाननी(E-Scrutiny) व प्रत्यक्ष सुविधा केंद्रावरील छाननी(Physical Scrutiny) असे दोन पर्याय असणारे बटन असतील त्यापैकी आपणास एका पर्यायाची निवड करावयाची आहे.

| Scrutiny Mode Selection                                                                                                    |  |  |
|----------------------------------------------------------------------------------------------------|--|--|
| Instruction for Physical -Scrutiny Mode                                                                                                    |  |  |
| ○ Physical-Scrutiny                                                                                                    |  |  |
|                                                                                                    |  |  |
| After selecting the Physical-Scrutiny Mode, candidate have to visit the Facilitation Center(FC). Candidate must book online slot. Candidate must visit FC along with the required documents as per the allotted time slot for online filling, scanning & uploading of required documents as well as verification and confirmation of performance of the statement of the statement of the |  |  |
| <ul> <li>application form.</li> <li>Facilitation Center(FC) will issue verification &amp; confirmation Receipt-cum-Acknowledgement.</li> <li>The application status with respect to verification &amp; confirmation will be available in candidate's Lonin</li> </ul>                                                                                                    |  |  |
| along with Receipt-cum-Acknowledgement(in case the application is verified & confirmed by the FC).                                                                                                    |  |  |
|                                                                                                    |  |  |
| Save Mode                                                                                                    |  |  |
|                                                                                                    |  |  |

## > 2.1.1 ई-सुविधा केंद्र(E-Scrutiny):-

दिलेल्या दोन पर्यायांपैकी ई-छाननी(E-Scrutiny) या पर्यायावर क्लिक केल्यानंतर **Your scrutiny mode has been saved.** असा मेसेज स्क्रीनवर दिसेल आणि आपल्या अर्जाची छाननी, ई-छाननी पद्धतीद्वारे करण्याचा पर्याय यशस्वीरित्या नोंद केला जाईल. यामध्ये उमेदवाराच्या लॉगीन डॅशबोर्डवर अर्जाचे एकूण आठ टप्पे दर्शविले आहेत. त्यापैकी आपला पहिला टप्पा पूर्ण झालेला आहे व पुढील उर्वरित टप्पे उमेदवारास पूर्ण करणे आवश्यक आहे. जोपर्यंत डॅशबोर्ड वरील सर्व टप्पे पूर्ण होत नाहीत तोपर्यंत आपला ऑनलाईन अर्ज जमा झालेला नाही असे समजावे.

| Scrutiny Mode Selection                                                                                                    |                                                                                                    |  |  |
|----------------------------------------------------------------------------------------------------|----------------------------------------------------------------------------------------------------|--|--|
| Instruction for E-Scrutiny Mode                                                                                                    | Instruction for Physical - Scrutiny Mode<br>O Physical-Scrutiny                                                                                                    |  |  |
| <ul> <li>After selecting the E-Scrutiny Mode,candidate shall fill online application form and upload the required documents from any computer/smartphone connected to internet.</li> <li>It is not necessary to visit Facilitation Center(FC) for verification and confirmation of the application form. The application &amp; documents will be verified and confirmed by the FC through e-Scrutiny Mode.</li> <li>If no discrepancy, the status of verification &amp; confirmation of the application form will be available in the candidate's Login along with receipt cum Acknowledgement.</li> <li>If discrepancy is found, the details of discrepancy shall be intimated to candidates by sending back his/her Application for rectification on candidate's Login.</li> <li>Candidate must edit the same &amp; resubmit the Application form again for e-Scrutiny.</li> </ul> | <ul> <li>After selecting the Physical-Scrutiny Mode, candidate have to visit the Facilitation Center(FC). Candidate must book online slot.<br/>Candidate must visit FC along with the required documents as per the allotted time slot for online filling, scanning &amp; uploading of<br/>required documents as well as verification and confirmation of application form.</li> <li>Facilitation Center(FC) will issue verification &amp; confirmation Receipt-cum-Acknowledgement.</li> <li>The application status with respect to verification &amp; confirmation will be available in candidate's Login along with Receipt-cum-Acknowledgement(in case the application is verified &amp; confirmed by the FC).</li> </ul> |  |  |
| Update Mode                                                                                                    |                                                                                                    |  |  |

> 2.1.2 प्रत्यक्ष सुविधा केंद्रावरील छाननी(Physical Scrutiny):-

यामध्ये उमेदवाराला प्रत्यक्ष सुविधा केंद्रावरील छाननी करता जिल्हा, फॅसिलिटेशन सेंटर(FC Name) आणि तारखेची निवड करावयाची आहे.

| Instruction for E-Scrutiny Mode                                                                                                    | Instruction for Physical -Scrutiny Mode                                                                                                    |  |
|----------------------------------------------------------------------------------------------------|----------------------------------------------------------------------------------------------------|--|
| <ul> <li>E-Scrutiny</li> </ul>                                                                                                    | Physical-Scrutiny                                                                                                    |  |
| <ul> <li>After selecting the E-Scrutiny Mode,candidate shall fill online application form and upload the required documents from any computer/smartphone connected to internet.</li> <li>It is not necessary to visit Facilitation Center(FC) for verification and confirmation of the application form. The application &amp; documents will be verified and confirmed by the FC through e-Scrutiny Mode.</li> <li>If no discrepancy, the status of verification &amp; confirmation of the application form will be available in the candidate's Login along with receipt cum Acknowledgement.</li> <li>If discrepancy is found, the details of discrepancy shall be intimated to candidates by sending back his/her Application for rectification on candidate's Login.</li> <li>Candidate must edit the same &amp; resubmit the Application form again for e-Scrutiny.</li> </ul> | <ul> <li>After selecting the Physical-Scrutiny Mode, candidate have to visit the Facilitation Center(FC). Candidate must book online slot.<br/>Candidate must visit FC along with the required documents as per the allotted time slot for online filling, scanning &amp; uploading of<br/>required documents as well as verification and confirmation of application form.</li> <li>Facilitation Center(FC) will issue verification &amp; confirmation Receipt-cum-Acknowledgement.</li> <li>The application status with respect to verification &amp; confirmation will be available in candidate's Login along with Receipt-cum-<br/>Acknowledgement(in case the application is verified &amp; confirmed by the FC).</li> </ul> |  |
| Update Mode                                                                                                    |                                                                                                    |  |

## 2.2 टप्पा क्रमांक.1 - लॉगीन डॅशबोर्ड:-

वरील दोन्ही पद्धतीने अर्ज भरल्यानंतर उमेदवाराच्या अर्जातील पहिला टप्पा पूर्ण झालेला असेल व व उर्वरित टप्पे बाकी असतील.

| Application Form Status |                                      |            |  |
|-------------------------|--------------------------------------|------------|--|
| Step ID                 | Step Details                         | Status     |  |
| Step 1                  | Fill Registration Details            | Complete   |  |
| Step 2                  | Fill Candidature Type Details        | Incomplete |  |
| Step 3                  | Fill Candidature Type Home District  | Incomplete |  |
| Step 4                  | Fill Category, PWD & Defence Details | Incomplete |  |
| Step 5                  | Fill Qualification Details           | Incomplete |  |
| Step 6                  | Fill Personal Details                | Incomplete |  |
| Step 7                  | Upload Photo With Signature          | Incomplete |  |
| Step 8                  | Pay Application Fees                 | Incomplete |  |

## > 2.3 टप्पा क्रमांक. 2 - उमेदवारी प्रकार निवडा(Fill Candidature Type Details):-

यामध्ये उमेदवारास दिलेल्या उमेदवारी प्रकारच्या माहितीनुसार उमेदवार ज्या प्रकारात मोडत आहे त्या प्रकाराची निवड करून खालील Save and Proceed या बटनावर क्लिक करावे.(उदा. महाराष्ट्रातील जन्म झालेला व शिक्षण महाराष्ट्रात झालेल्या उमेदवारास **महाराष्ट्र राज्य उमेदवार - प्रकार ए** हा प्रकार निवडावा.)

| SCRUTINY MODE : E-SCRUTINY                                                                                                    |             |
|----------------------------------------------------------------------------------------------------|-------------|
| TYPE OF CANDIDATE                                                                                                    |             |
|                                                                                                    |             |
| Claim Type of Candidature / उमेदवारीचे प्रकार निवडा                                                                                                    |             |
| Note :                                                                                                    |             |
| > Read all the types carefully and claim your type of candidature by clicking on the radio button and then click on proceed button.                                                                                                    |             |
|                                                                                                    |             |
| Type of Candidature / Eligibility Requirement / उमेदवारीचे प्रकार / पात्रतैचे निकय                                                                                                    | Select Type |
| Maharashtra State Candidate - Type A / महाराष्ट्र राज्य उमेदवार - प्रकार ए                                                                                                    | 0           |
| Candidates passing Std. SSC from a recognized institution in Maharashtra State. / महाराष्ट्र राज्यातील मान्यताप्राप्त संस्पेमधून एस.एस.सी. परीक्षा उत्तीर्ण झातेता उमेढवार                                                                                                    | Ŭ           |
| Maharashtra State Candidate - Type B / महाराष्ट्र राज्य उमेदवार - प्रकार बी                                                                                                    |             |
| A Candidate who does not fall in Type A above, but who or whose father or mother is domiciled in the State of Maharashtra and possesses domicile certificate. / जो उमेदवार वरील प्रकार ए मधील निकषाची पूर्तता करीत<br>नसेल, परंतु तो किंवा त्याचे वडील किंवा आई महाराष्ट्र राज्याचे अधिवास प्रमाणपत्र आहे असा उमेदवार                                                                                                    | 0           |
| Maharashtra State Candidate - Type C / महाराष्ट्र राज्य उमेदवार - प्रकार सी                                                                                                    |             |
| A Candidate who does not fall in either Type A or Type B but whose father or mother is an employee of the Government of India or Government of India Undertaking and who has been posted and reported to duty in Maharashtra State before the last date for submitting the Application Form for CAP. / जो उमेदवार वरील प्रकार प्रश्त ज्या प्रथील निकर्षाची पूर्तता करीत नसेल, परंतु उमेदवाराचे वजील किवा आई के द्रारासनाचे किवा | 0           |

## > 2.4 टप्पा क्रमांक. 3 - उमेदवाराच्या मूळ जिल्ह्याची निवडा:-

यामध्ये उमेदवारास दहावी व बारावी परीक्षा उत्तीर्ण झालेल्या जिल्हा व तालुक्याची निवड करावयाची आहे. इयत्ता दहावी / एस.एस.सी. परीक्षा उत्तीर्ण झालेल्या शाळेचे नाव व पत्ता यांची नोंद करावयाची आहे. नोंद केल्यानंतर त्याखालील Save and Proceed या बटनावर क्लिक करावे.

| HOME DISTRICT DETAILS                                                                                                    |            |  |  |
|----------------------------------------------------------------------------------------------------|------------|--|--|
| Your Type of Candidature is Maharashtra Candidature Type A                                                                                                |            |  |  |
| Select District from which Candidate has Passed SSC<br>एस. एस. सी. /इयत्ता दहावी परीक्षा उत्तीर्ण झाल्याचे ठिकाण ज्या जिल्हा क्षेत्रात येते तो जिल्हा :*  | Buldhana   |  |  |
| Select Taluka from which Candidate has Passed SSC<br>एस. एस. सी. /इयत्ता दहावी परीक्षा उत्तीर्ण झाल्याचे ठिकाण ज्या तालुका क्षेत्रात येते तो तालुका<br>:* | Malkapur 🗸 |  |  |
| Enter Your SSC School Name and Address<br>एस. एस. सी. /इयत्ता दहावी परीक्षा उत्तीर्ण झालेल्या शाळेचे नाव व पत्ता:*                                        | abd        |  |  |
| Your Home District<br>आपला मुळ जिल्हा :                                                                                                    | Buldhana   |  |  |

## 2.5 टप्पा क्रमांक. 4 - उमेदवाराचा सामाजिक आणि समांतर आरक्षणाचा प्रवर्ग निवड :-

यामध्ये उमेदवार ज्या सामाजिक प्रवर्गात मोडत आहे त्या प्रवर्गाची निवड करावयाची आहे. सर्वसाधारण प्रवर्गातील उमेदवार जर आर्थिक दृष्ट्या दुर्बल घटकाच्या जागांकरिता अर्ज करू इच्छित असेल तर तशी नोंद करून त्याबाबतचे प्रमाणपत्र अपलोड करणे आवश्यक आहे. जर उमेदवार मागास प्रवर्गात मोडत असेल तर उमेदवाराने त्यास अनुसरून असलेल्या इतर बाबींची निवड करावी व त्यासंबंधित कागदपत्रे आपल्याकडे उपलब्ध स्थितीची निवड करावयाची आहे.

उमेदवार दिव्यांग प्रवर्गात येत असल्यास दिव्यांग प्रवर्ग निवड करावयाचा आहे. तसेच उमेदवाराचे पालक माजी सैनिक प्रवर्गात येत असतील तर माजी सैनिक प्रवर्गाची निवड करावयाची आहे. व त्या संबंधित विचारलेली माहिती नमूद करावयाची आहे.

या नंतर त्याखालील Save and Proceed या बटणावर क्लिक करावे.

| CATEGORY DECISION / प्रवर्ग निर्णय                                                                                   |                                             |
|----------------------------------------------------------------------------------------------------|---------------------------------------------|
| Category Details / प्रवर्ग तपशील                                                                                     |                                             |
| Do you belong to General/Reserved Category<br>सर्वसाधारण / आरक्षित प्रवर्ग निवडा :                                   | ं General / सर्वसाधारण ं Reserved / आरक्षित |
|                                                                                                    |                                             |
| Person with Disabilities Details / दिव्यांग व्यक्ती तपशील                                                            |                                             |
| Are You a Person with Disabilities ?<br>आपण दिव्यांग व्यक्ती या प्रवर्गातील आहात का ?                                | ं Yes / हो ं No / नाही                      |
|                                                                                                    |                                             |
|                                                                                                    |                                             |
| Defence Details / सरंक्षण कर्मचारी तपशील                                                                             |                                             |
| Is Your Parent a Defence Personnel ?<br>पालक संरक्षण कर्मचारी आहे?                                                   | ं Yes / हो ं No / नाही                      |
|                                                                                                    |                                             |
| Certificate of the Indian Nationality of the candidate                                                               |                                             |
| Note :                                                                                                    |                                             |
| > The Candidate must be an Indian National                                                                           |                                             |
| Yes an equival to see and unlead any are of the following designed as a greaf of Maliacelik.                         |                                             |
| <ul> <li>You are required to scan and upload any one of the following document as a proof of Nationality.</li> </ul> |                                             |
|                                                                                                    |                                             |

### > 2.6 टप्पा क्रमांक. 5 - शैक्षणिक अर्हता निवड(Fill Qualification Details) :-

यामध्ये उमेदवारास दहावी उत्तीर्ण बोर्ड, उमेदवाराचे नाव(एस.एस.सी.च्या गुणपत्रिकेत नमूद केल्यानुसार) उमेदवाराच्या आईचे नाव(एस.एस.सी.च्या गुणपत्रिकेत नमूद केल्यानुसार)नमूद करणे आवश्यक आहे.

त्यानंतर दहावी/एस.एस.सी आसन क्रमांक,उत्तीर्ण वर्ष आणि दहावी/एस.एस.सी उत्तीर्ण स्थिती नमुद करणे आवश्यक आहे.

येथे वापरलेले एकूण गुण या शब्दाचा अर्थ खालीलप्रमाणे असेलः

## A. महाराष्ट्र राज्य मंडळाच्या उमेदवारांसाठीः

एसएससी परीक्षा उत्तीर्ण झालेल्या उमेदवारांसाठी, एकूण ५ विषयांचे गुण विचारात घेतले जातील आणि मार्कशीटवर नमूद केले आहे.

## в. ICSE उमेदवारांसाठी:

i) गट १ आणि गट २ च्या आधारे प्रवेश घेऊ इच्छिणारे विद्यार्थी केवळ विषयांसाठी, एकूण गुणांची एकूण संख्या असेल गट १ आणि गट २ मधील ५ पैकी कोणत्याही विषयात गुण त्याने/तिने जास्तीत जास्त गुण मिळवले आहेत. ii) गट १, गट २ आणि या आधारे प्रवेश घेऊ इच्छिणारे विद्यार्थी गट ३, एकूण गुण हे सर्व विषयांचे एकूण गुण असतील सर्व गटांमधून.

### с. свѕе उमेदवारांसाठी:

एकूण गुण म्हणजे मिळालेल्या एकूण गुणांची एकूण संख्या उमेदवार, मार्क शीटमध्ये घोषित केल्याप्रमाणे सर्व विषयांसह.

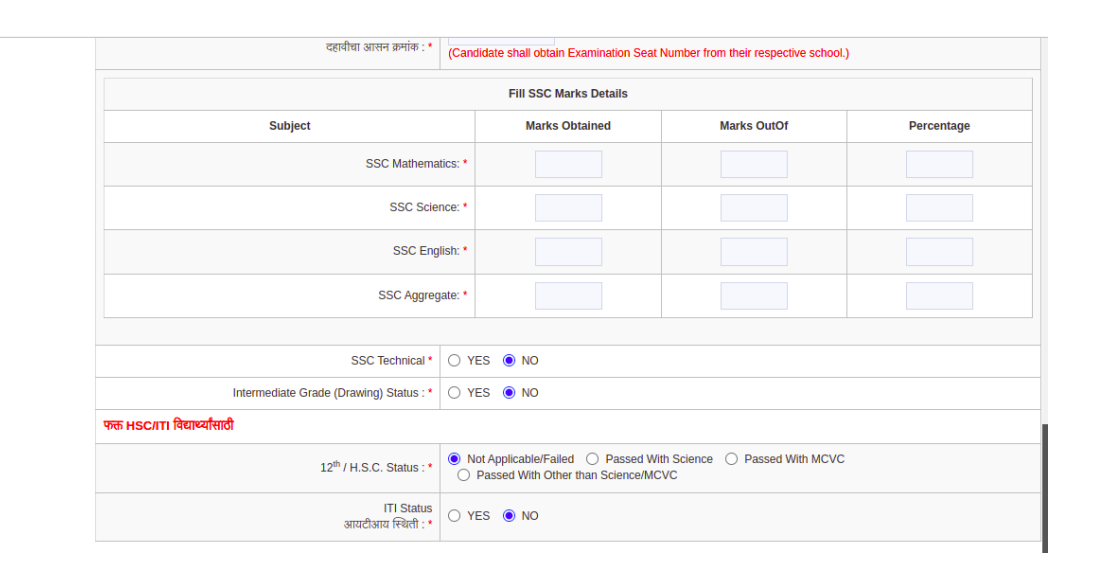

जे उमेदवार २०२२ मधील दहावी उत्तीर्ण आहेत त्यांनी उमेदवाराचे नाव(एस.एस.सी.च्या गुणपत्रिकेत नमूद केल्यानुसार) उमेदवाराच्या आईचे नाव(एस.एस.सी.च्या गुणपत्रिकेत नमूद केल्यानुसार) व दहावी/एस.एस.सी आसन क्रमांक,उत्तीर्ण वर्ष नमूद केल्यानंतर ऑटोमॅटिक डेटा फेच होऊन तुम्हाला स्क्रीन वर दिसेल.

| Name of SSC Board<br>दहावी बोर्ड *                                                                                                    | Maharashtra State Board of Secondary and Higher Secondary Education, Pune                                       |  |  |
|----------------------------------------------------------------------------------------------------|----------------------------------------------------------------------------------------------------|--|--|
| SSC Passing Year<br>दहायी उत्तीर्ण वर्ष :*                                                                                                    | 2022 🗸                                                                                                    |  |  |
| SSC Passing Status<br>दहावी उत्तीर्ण स्थिती : <b>*</b>                                                                                                    | Appeared                                                                                                    |  |  |
| Full Name<br>उमेदवाराये नाव :*                                                                                                    | The name shall be entered Surname First Name and Middle Name.                                                   |  |  |
| Name of Candidate's Mother<br>उमेदवाराच्या आईचे नाव: •                                                                                                    | (If mother name is not mentioned on SSC marksheet then Enter NA)                                                |  |  |
| SSC Seat No<br>दहावीचा आसन क्रमांक : *                                                                                                    | (Candidate shall obtain Examination Seat Number from their respective school.)                                  |  |  |
| Details as per MSBSHSE 2022<br>The details entered by the candidate above will be used for fetching the result directly from the MSBSHSE 2022 SSC Result.Incorrect details may lead to disqualification of candidate from the CAP<br>Rounds.Please make sure the details entered above are correct. |                                                                                                    |  |  |
| SSC Seat No :*                                                                                                    |                                                                                                    |  |  |
| Full Name 1                                                                                                    |                                                                                                    |  |  |
| Name of Candidate's Mother : *                                                                                                    | at the second second second second second second second second second second second second second second second |  |  |
| School Name : *                                                                                                    | Reconstruction and an and a second account of the second                                                        |  |  |
| SSC Technical *                                                                                                    | ○ YES ● NO                                                                                                    |  |  |

तुम्ही माहिती पुस्तिकेत दिलेला नियम ४-४ देखील पाहू शकता (पृष्ठ क्रमांक- 16).

उमेदवाराचा दहावी/एस.एस.सी मध्ये तांत्रिक अभ्यासक्रम होता का? असल्यास त्याबाबतची माहिती नमूद करावी. त्याचप्रमाणे उमेदवाराने इंटरमिजिएट ग्रेड परीक्षा उत्तीर्ण केली असल्यास त्याबाबतची माहिती नमूद करावी. जे उमेदवार एच.एस.सी. / आयटीआय परीक्षा उत्तीर्ण झाले असतील त्याने त्याबाबतची माहिती नमूद करणे आवश्यक आहे.या नंतर त्याखालील Save and Proceed या बटणावर क्लिक करावे.

| Name of SSG Board<br>द्हानी बोर्ड -                                                                                                    | Maharashtra State Board of Secondary and Higher Secondary Education, Pune                              |  |  |  |  |
|----------------------------------------------------------------------------------------------------|----------------------------------------------------------------------------------------------------|--|--|--|--|
| SSC Passing Year<br>दहानी उत्तीर्ण वर्ष :-                                                                                                    | 2022 🗸                                                                                                 |  |  |  |  |
| SSC Passing Status<br>वहाची उत्तीर्थ स्थिती : *                                                                                                    | Appeared                                                                                               |  |  |  |  |
| Ful Name<br>उमेद्वाराचे माव ?                                                                                                    | ABC XYZ The name shall be entered Surname First Name and Middle Name.                                  |  |  |  |  |
| Name of Candidate's Mother                                                                                                    | test                                                                                                   |  |  |  |  |
| उमेदवाराष्या आईचे नाव: "                                                                                                    | (If mother name is not mentioned on SSC marksheet then Enter NA)                                       |  |  |  |  |
| SSC Seat No<br>द्वार्यावेषा आसन कमांक :*                                                                                                    | 784577                                                                                                 |  |  |  |  |
|                                                                                                    | (Candidate shall obtain Examination Seat Number from their respective school.)                         |  |  |  |  |
| Seat No., Full Name of Candidate as printed on SSC Marksheet and the Mother's Name should match with data as per MSBSHSE. Please entar the correct data for submission of online application form.                              |                                                                                                    |  |  |  |  |
|                                                                                                    |                                                                                                    |  |  |  |  |
|                                                                                                    |                                                                                                    |  |  |  |  |
| SSC Tachnical *                                                                                                    | O YES . NO                                                                                             |  |  |  |  |
| Intermediate Grade (Drawing) Status : *                                                                                                    | O YES 🔹 NO                                                                                             |  |  |  |  |
| फका HBCATT विद्यार्थ्यासाठी                                                                                                    |                                                                                                    |  |  |  |  |
| 12 <sup>th</sup> / H.S.C. Status :*                                                                                                    | O Not Applicable/Failed O Passed With Science O Passed With MCVC O Passed With Other than Science/MCVC |  |  |  |  |
| Instruction : Candidates passing HSC with Science OR HSC with MCVC are eligible to daim the HSC Benefit in Merit. Candidates passed 13 <sup>P0</sup> (HSC with ave to submit their marksheat at the time of varification at FC. |                                                                                                    |  |  |  |  |

### > 2.7 टप्पा क्रमांक. 6 - वैयक्तिक माहितीची नोंदणी(Fill Personal Details) :-

यामध्ये उमेदवाराचे संपूर्ण नाव, उमेदवाराच्या आईचे नाव, जन्मतारीख, लिंग त्याचप्रमाणे जर उमेदवार अनाथ या प्रवर्गात येत असेल तर त्याबाबतची नोंद करणे आवश्यक आहे. उमेदवाराचे कौटुंबिक वार्षिक उत्पन्न, धर्म, मातृभाषा इत्यादी नोंद करणे आवश्यक आहे.

तसेच जर उमेदवार अल्पसंख्यांक प्रवर्गात मोडत असेल तर त्याबाबतची नोंद आणि जर उमेदवार TFWS जागांकरिता अर्ज करत असेल तर त्याबाबतची नोंद करणे आवश्यक आहे.

उमेदवाराने पत्रव्यवहाराचा पत्ता तसेच भ्रमणध्वनी आणि ईमेल आयडी नमूद करावयाचा आहे.

या नंतर त्याखालील Save and Proceed या बटणावर क्लिक करावे.

| Personal Information                                                                                                 |                                                                                                    |
|----------------------------------------------------------------------------------------------------|----------------------------------------------------------------------------------------------------|
| Full Name<br>संपूर्ण नाव :*                                                                                          | ABC XYZ<br>Enter name as per SSC Marksheet (दहावीच्या गुण पत्रिकेप्रमाणे)                             |
| Mother Name<br>उमेदवाराच्या आईचे नाव *                                                                               | TEST<br>Enter Mother name as on SSC Marksheet .( दहावीच्या गुण पत्रिकेप्रमाणे उमेदवाराच्या आईचे नाव ) |
| Date of Birth<br>जन्मतारीख :*                                                                                        | 3 V March V 2005 V                                                                                    |
| Gender<br>तिंग : *                                                                                                   | ● Male ○ Female ○ Transgender                                                                         |
| Are you an Orphan ?<br>तुम्ही अनाथ आहात का? *                                                                        | ○ YES ● NO                                                                                            |
| Annual Family Income (in Rs.)<br>आपले वार्षिक कौटुंबिक उत्पन्न *                                                     | 2,00,001 -2,50,000                                                                                    |
| Religion<br>ਬਸੀ :*                                                                                                   | Hindu 🗸                                                                                               |
| Mother Tongue<br>ਸਾਰ੍ਹਮਾਬਾ :*                                                                                        | Sindhi V                                                                                              |
| Note : <ul> <li>If you Select Religion as "HINDU", You are not eligible to apply for Religious Minority .</li> </ul> |                                                                                                    |

## 2.8 टप्पा क्रमांक. 7 - उमेदवाराचे छायाचित्र व स्वाक्षरी तसेच कागदपत्रे अपलोड करणे:-

यामध्ये उमेदवारासफोटो अपलोड करण्यासाठी विचारले आहे. Choose File या बटन वर ती क्लिक केल्यानंतर उमेदवारास आपला फोटो स्वाक्षरीसह यशस्वीरित्या अपलोड करता येईल.

तसेच उमेदवाराने वरील टप्प्यांमध्ये जी माहिती भरलेली आहे त्या संबंधित कागदपत्रे व शैक्षणिक गुणपत्रके तसेच इतर कागदपत्रे निवडून अपलोड करावयाचे आहेत. या नंतर त्याखालील Save and Proceed या बटणावर क्लिक करावे.

| Sample Photo With Signature Click Here                                                                                                    |
|----------------------------------------------------------------------------------------------------|
| Important Instructions :                                                                                                    |
| <ul> <li>Press the Choose File / Browse button and select the Photo With Signature on your computer.</li> <li>After selecting photo, the path and name of your photo appears in text box beside Choose File / Browse button.</li> <li>Now press the Upload Photo button to upload the photo, the photo will appear on page.</li> <li>Check once and press the Save and Proceed button.</li> <li>You can upload a JPG, GIF, or PNG file</li> </ul> |
|                                                                                                    |
| Upload Photo With Signature<br>आपले स्वत:चे सहीसहित छायाचित्र अपलोड करा [Upload Photo With Signature of yourself]                                                                                                    |
| Choose File No file chosen Upload Photo                                                                                                    |
| Save and Proceed Back                                                                                                    |

## > 2.9 टप्पा क्रमांक. 8-ऑनलाइन अर्जाचे शुल्क जमा करणे(Pay Application Fees):-

यामध्ये उमेदवारांना अर्जात निवडलेल्या सामाजिक व समांतर प्रवर्गानुसार प्रवेश प्रक्रियेसाठी अर्जाचे शुल्क भरण्यासाठी विचारले गेले आहे. उमेदवारास अर्जाचे एकूण शुल्क किती भरावयाचे हे दाखवले असून ते ऑनलाईन भरण्यासाठी खालील Pay Now या बटन वर क्लिक करावे. यानंतर उमेदवाराने पेमेंट गेटवे च्या पेज वरील ऑनलाइन शुल्क भरण्यासाठी PAY या बटन वर क्लिक करून ऑनलाईन शुल्क भरण्यासाठी कार्ड, नेट बँकिंग, वॉलेट, यूपीआय व क्यू आर कोड या माध्यमांपैकी एक माध्यम निवडून शुल्क भरावयाचे आहे.

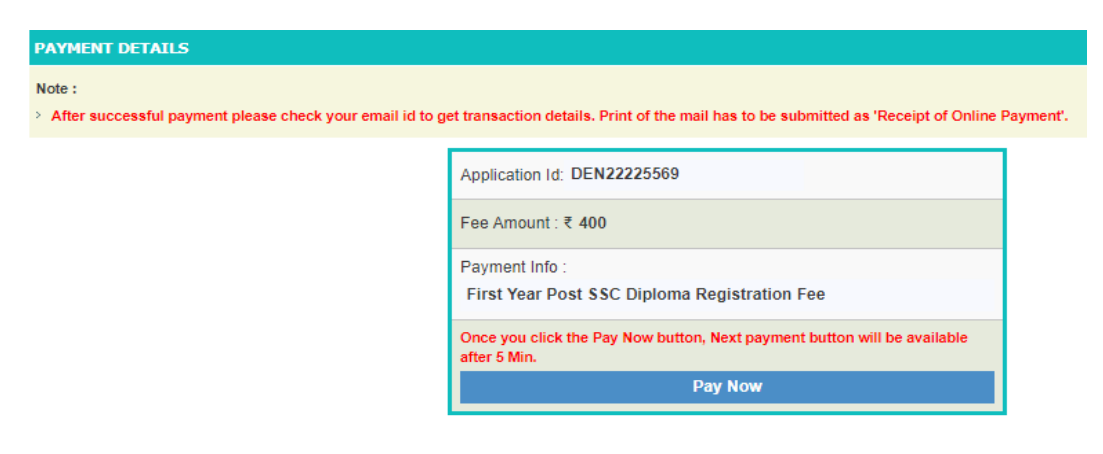

# 2.10 पूर्ण स्थितीतील लॉगिन डॅशबोर्ड:-

| Application Form Status |                                      |          |  |  |  |
|-------------------------|--------------------------------------|----------|--|--|--|
| Step ID                 | Step Details                         | Status   |  |  |  |
| Step 1                  | Fill Registration Details            | Complete |  |  |  |
| Step 2                  | Fill Candidature Type Details        | Complete |  |  |  |
| Step 3                  | Fill Candidature Type Home District  | Complete |  |  |  |
| Step 4                  | Fill Category, PWD & Defence Details | Complete |  |  |  |
| Step 5                  | Fill Qualification Details           | Complete |  |  |  |
| Step 6                  | Fill Personal Details                | Complete |  |  |  |
| Step 7                  | Upload Photo With Signature          | Complete |  |  |  |
| Step 8                  | Pay Application Fees                 | Complete |  |  |  |
|                         |                                      | 1        |  |  |  |

# उमेदवाराने प्रिंटेबल ॲंप्लिकेशन फॉर्म जतन करून ठेवावे.

| PRINTABLE                                 | APPLICATION FORM       | i -                                                                                                    |                 |                               |        |                     |  |  |
|-------------------------------------------|------------------------|----------------------------------------------------------------------------------------------------|-----------------|-------------------------------|--------|---------------------|--|--|
|                                           |                        |                                                                                                    | Print           |                               |        |                     |  |  |
|                                           | Printable Ap           | DIRECTORATE OF TECHNICAL EDUCATION, MAHARASHTRA STATE<br>3, Mahapalika Marg, Elphinstone Technical Highschool Campus, Mumbai - 400001.<br>pplication Form for Admission to First Year Post SSC Diploma Technical Courses in Engineering and Technology<br>Admissions for the year 2022-2023 |                 |                               |        |                     |  |  |
| Application ID : DEN22100004 Version : 10 |                        |                                                                                                    |                 | Mode Of Scrutiny : E-Scrutiny |        |                     |  |  |
| ALLOTED E-FC                              | DETAILS                |                                                                                                    |                 |                               |        |                     |  |  |
| E-FC CODE                                 | E-FC NAME              |                                                                                                    | E-FC CORDINATOR | CONT                          | ACT NO | ALLOTED ON          |  |  |
| FC1006                                    | Government Polytechnic | , Murtijapur                                                                                                    | S & Records     | 0404802004                    |        | 2022-08-03 28-20-03 |  |  |
| Personal Details                          |                        |                                                                                                    |                 |                               |        |                     |  |  |
| Full Name                                 |                        |                                                                                                    |                 |                               |        |                     |  |  |
| Gender                                    |                        | Persate                                                                                                    |                 | Date of Birth                 |        | 01,01,000           |  |  |
| Category-Caste                            |                        | 0701                                                                                                    |                 | Religion                      |        | 100 million         |  |  |
| Mother Tongue M                           |                        | Marathi                                                                                                    | Fan             | Family Income (₹)             |        | 2.00.001-3.00.000   |  |  |